|                  | ページ |
|------------------|-----|
| 目次               | 1   |
| 5 メインメニュー        |     |
| 5-6 データ管理        | 2   |
| 5-6-1 保存データを呼び出す | 2   |
| 5-6-2 データ送信      | 3   |
| 5-6-3 保存データを印刷する | 6   |
| 5-6-4 保存データを削除する | 7   |
|                  |     |

## 5 メインメニュー

5-6 データ管理

装置に保存された測定結果を再表示および出力をおこないます。

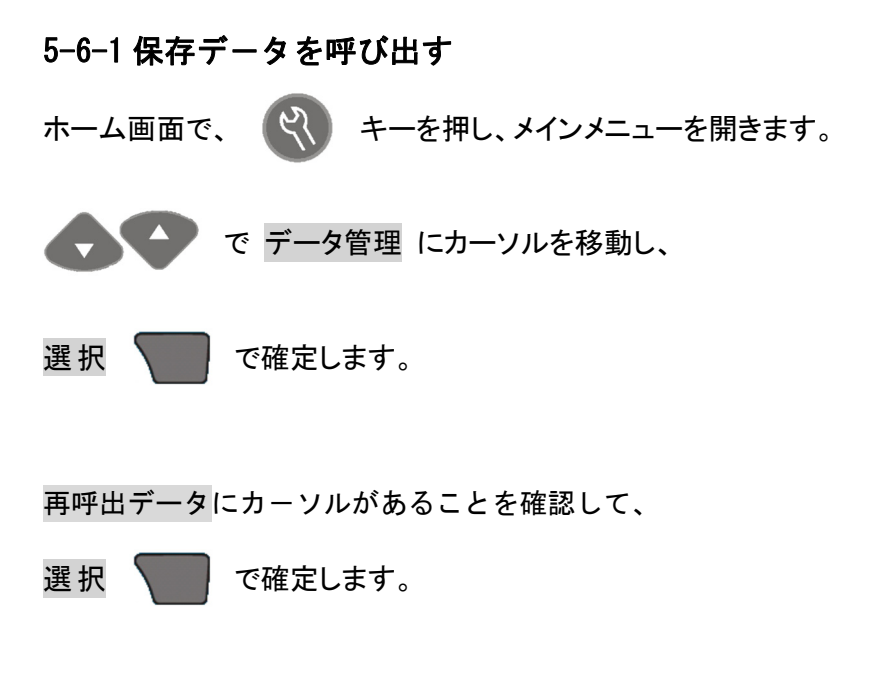

保存されている、データの一覧表示になります。 日付の新しいデータから順に並んでおり、一画面に3つのデータが表 示されます。

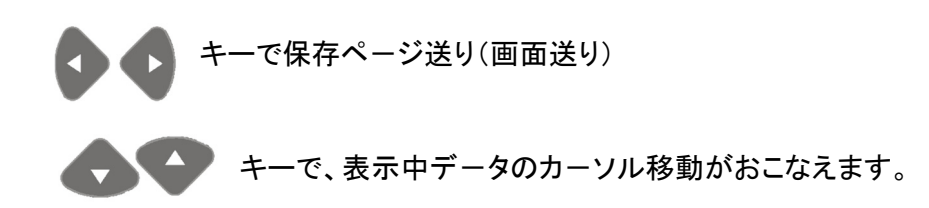

表示させたいデータにカーソルを移動し、

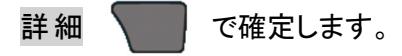

選択したデータが表示されます。

| お気に入り     |
|-----------|
| すべてのプログラム |
| 光度関数      |
| 私のワークフロー  |
| データ管理     |
| 設定        |
| 戻る → 選択   |

| 再呼出データ   |    |
|----------|----|
| データ送信    |    |
| 印刷データ    |    |
| データを削除する |    |
| 開始日:オフ   |    |
|          |    |
| 戻る       | 選択 |

| 再呼出データ     | ページ 1    | /10    |
|------------|----------|--------|
| 2014-10-22 | 11:10:58 | サンプルID |
| 0.37mg/L   |          |        |
| 2014-10-16 | 14:27:40 | サンプルID |
| 2.74mg/L   |          |        |
| 2014-10-10 | 16:57:08 | サンプルID |
| 1.69mg/L   |          |        |
| 戻る・        |          | 詳細     |

| 🎦 データログ          |   |              | 1111] |  |  |  |  |  |
|------------------|---|--------------|-------|--|--|--|--|--|
| 2014-10-22       | Д | サンプル         | ID    |  |  |  |  |  |
| 11:10:58         | Ť |              |       |  |  |  |  |  |
| P385 アンモニアSalic. |   |              |       |  |  |  |  |  |
| 0.37mg/L         | N | H <b>₃-N</b> |       |  |  |  |  |  |
| データポイント 001/029  |   |              |       |  |  |  |  |  |
| 終了               |   |              | 送信    |  |  |  |  |  |

この画面のまま ができます。 ← ▲ キーを操作すると、保存されている他データの詳細を順に表示させること

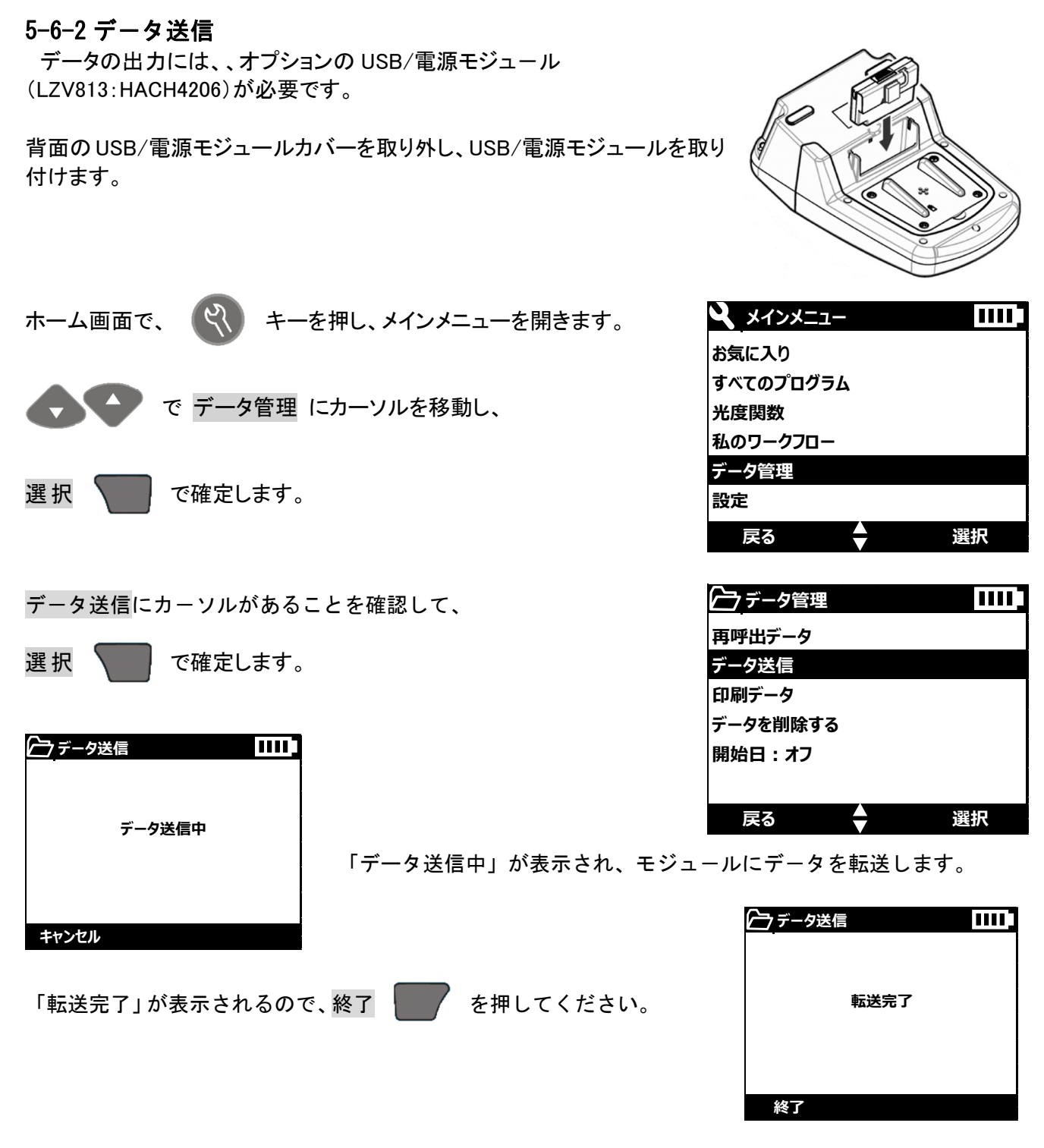

その後、モジュールを DR1900 から外し、外したモジュールと PC を USB ケー ブルで接続します。 このとき、PC は外部メモリとして認識するので、メモリのウインドウを開き、 データを選択してください。

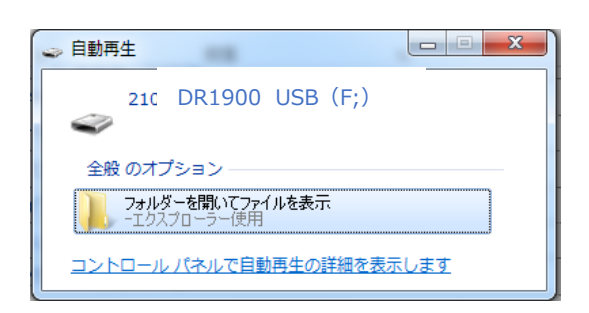

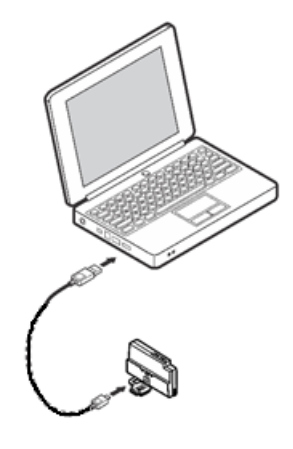

「フォルダを開いてファイルを表示」をクリックし、モジュール内ファイルを表示させます。

|                               |               |                           | 1000 B 100 B                                                                                                    |                |       |
|-------------------------------|---------------|---------------------------|----------------------------------------------------------------------------------------------------|----------------|-------|
| ○○▼ - + コンピューター + 2           | 100Q          | USB (F:) 🕨                | <ul> <li>✓ </li> <li>✓ </li></ul> | 0Q USB (F:)の検索 | Q     |
| ファイル(F) 編集(E) 表示(V) ツー        | <i>ιι</i> (T) | へレプ(H)                    |                                                                                                    |                |       |
| 整理 ▼ 🔚 開く 共有 ▼ 🕴              | 新しい           | フォルダー                     |                                                                                                    | 8== ·          | • 🔳 🔞 |
| 🚖 お気に入り                       | ^             | 名前                        | 更新日時                                                                                                    | 種類             | サイズ   |
| ] ダウンロード                      |               | 퉬 datalog                 | 1980/01/01 12:00                                                                                                    | ファイル フォル…      |       |
| 📰 デスクトップ                      |               | 퉬 dr1900_update           | 2015/01/29 10:58                                                                                                    | ファイル フォル…      |       |
| 19月1日 最近表示した場所                |               | LOG-150106132344.TXT      | 2015/01/06 13:23                                                                                                    | テキスト ドキュ       | 1 KB  |
| 10.0                          |               | 📄 LOG-150205133404.TXT    | 2015/02/05 13:34                                                                                                    | テキスト ドキュ       | 1 KB  |
|                               |               | LOG-150205140124.TXT      | 2015/02/05 14:01                                                                                                    | テキスト ドキュ       | 1 KB  |
|                               |               | LOG-150227121327.TXT      | 2015/02/27 12:13                                                                                                    | テキスト ドキュ       | 1 KB  |
| ■ ドキュメント                      |               | LOG-150728114426.TXT      | 2015/07/28 11:44                                                                                                    | テキスト ドキュ       | 17 KB |
| 🔤 ピクチャ                        |               | LOG-150728115215.TXT      | 2015/07/28 11:52                                                                                                    | テキスト ドキュ       | 17 KB |
| 😸 ビデオ                         | =             | DG-150827103119.TXT       | 2015/08/27 10:31                                                                                                    | テキスト ドキュ       | 1 KB  |
| ♪ ミュージック                      |               | LOG-150827103144.TXT      | 2015/08/27 10:31                                                                                                    | テキスト ドキュ       | 25 KB |
|                               |               | LOG-150827121710.TXT      | 種類: テキスト ドキュ                                                                                                    | メント トトドキュ      | 1 KB  |
| ■ コンピューター                     |               | LOG-150827121922.TXT      | サイズ: 24.5 KB                                                                                                    | ト ドキュ          | 25 KB |
|                               |               | LOG-150827122037.TXT      | 更新日時: 2015/08/27                                                                                                    | 10:31 ト ドキュ    | 25 KB |
|                               |               | LOG-150827122055.TXT      | 2015/08/27 12:21                                                                                                    | テキスト ドキュ       | 25 KB |
| - リムーハフルティスク (E:)             |               | LOG-150827124532.TXT      | 2015/08/27 12:45                                                                                                    | テキスト ドキュ       | 25 KB |
| 2100Q USB (F:)                |               | LOG-150827131650.TXT      | 2015/08/27 13:16                                                                                                    | テキスト ドキュ       | 25 KB |
| 鷆 datalog                     |               | Logger_LPG439_MOD_USB.txt | 2015/08/25 17:09                                                                                                    | テキスト ドキュ       | 9 KB  |
| 🎳 dr1900_update               |               |                           |                                                                                                    |                |       |
| 🚅 stamp (¥¥stamp-server) (Z:) |               |                           |                                                                                                    |                |       |
|                               | -             | •                         | m                                                                                                    |                | •     |
| datalog 更新日<br>ファイル フォルダー     | 時: 1          | 980/01/01 12:00           |                                                                                                    |                |       |

Excel など表計算ソフトを開き、「ファイルを開く」操作をし目的のファイルにカーソルを移動し「開く」 を実行します。

| XII ファイルを開く             |                           | Reality - Grant  | ×       |
|-------------------------|---------------------------|------------------|---------|
|                         | 2100Q USB (F:)の検索         | P                |         |
| 整理 ▼ 新しいフォルダー           |                           | 8== -            |         |
| ■ ピクチャ ^                | 名前                        | 更新日時             | 種類 🔺    |
| ₩ ビデオ                   |                           | 2010/02/27 12:10 | 100     |
| <br>▶ ≅⊐_≋w⊅            | LOG-150728114426.TXT      | 2015/07/28 11:44 | テキス     |
| 0 L1 299                | LOG-150728115215.TXT      | 2015/07/28 11:52 | テキスト    |
|                         | 📄 LOG-150827103119.TXT    | 2015/08/27 10:31 | テキスト    |
| ■ コンピューター               | LOG-150827103144.TXT      | 2015/08/27 10:31 | テキス     |
| 🏭 ローカル ディスク (C:) 🦳      | DG-150827121710.TXT       | 2015/08/27 12:17 | テキス     |
| リムーバブル ディスク (E          | DG-150827121922.TXT       | 2015/08/27 12:19 | テキス     |
| = 21000 USB (F:)        | DG-150827122037.TXT       | 2015/08/27 12:20 | テキストミ   |
| Cartamp (YYstamp conver | 🗎 LOG-150827122055.TXT    | 2015/08/27 12:21 | テキス     |
| Stamp (++stamp-server   | DG-150827124532.TXT       | 2015/08/27 12:45 | テキス     |
|                         | LOG-150827131650.TXT      | 2015/08/27 13:16 | テキスト    |
| 📭 ネットワーク                | Logger_LPG439_MOD_USB.txt | 2015/08/25 17:09 | テキスト・   |
| -                       | •                         |                  | Þ       |
| ファイル名(N)                | LOG-150827131650.TXT -    | すべてのファイル (*.*)   | -       |
|                         | ツール(L) ▼                  | 開<(0) ▼ ≠ヤ       | ンセル<br> |

| テキスト ファイル ウィザード - 1 / 3                                                                                                    | 8 ×           |
|----------------------------------------------------------------------------------------------------|---------------|
| 選択したデータは区切り文字で区切られています。                                                                                                    |               |
| [次へ]をクリックするか、区切るデータの形式を指定してください。                                                                                                    |               |
| テレのテータのカシュー<br>データのファイル形式を選択してください:                                                                                                    |               |
| <ul> <li>● カンマやタブなどの区切り文字によってフィールドごとに区切られたデータ(D)</li> </ul>                                                                                                    |               |
| ○ スペースによって右または左に揃えられた固定長フィールドのデータ( <u>W</u> )                                                                                                    |               |
| 取り込み開始行(R): 1 一 元のファイル(Q): 932:日本語 (シフト JIS)                                                                                                    | •             |
| ── 先頭行をデータの見出しとして使用する(M)                                                                                                    |               |
| ファイル F:¥LOG-150827131650.TXT のプレビュー                                                                                                    |               |
| 1 Device Type, DR1900                                                                                                    | <u>^</u>      |
| 3 Time,User ID,Sample ID,Test Number,Test Name,Result,Unit,Chemical Form,Dilution,Reagent Bl                                                                                                    | ank,Sta       |
| 4 2015-8-26 08:02:09,887,987(158),08000,COD KMN04,11.2,mg/L,COD-KMN0,0ff,0ff,0ff,0ff,,EndOfReco<br>5 2015-8-25 17:25:01,987,987(157),U8000,COD KMN04,11.1,mg/L,COD-KMN0,0ff,0ff,0ff,0ff,,EndOfReco | rd<br>rd 🖵    |
|                                                                                                    | •             |
| <b>キャンセル</b> < 戻る(B) 次へ(M) > (                                                                                                    | 完了( <u>E)</u> |

「カンマやタブなどの区切り文字によってフィールドごとに区切られたデータ」を選択し「次へ」をクリ ックします。

| テキスト ファイル ウィザー                                       | -ド-2/3                     |         |      |                 |      |              |                    |              |                 | 2    | ) <b>x</b>     |
|------------------------------------------------------|----------------------------|---------|------|-----------------|------|--------------|--------------------|--------------|-----------------|------|----------------|
| フィールドの区切り文字を指定してください。[データのプレビュー] ボックスには区切り位置が表示されます。 |                            |         |      |                 |      |              |                    |              |                 |      |                |
| 区切り文字                                                |                            |         |      |                 |      |              |                    |              |                 |      |                |
|                                                      |                            |         |      |                 |      |              |                    |              |                 |      |                |
| □ tミコロン(M)                                           | M) 運 連続した区切り文字は1文字として扱う(R) |         |      |                 |      |              |                    |              |                 |      |                |
| ▼ カンマ(C)                                             | ✓ カンマ(C)<br>文字列の引用符(Q): "  |         |      |                 |      |              |                    |              |                 |      |                |
| ▼ スペース( <u>S</u> )                                   |                            |         |      |                 |      |              |                    |              |                 |      |                |
| その相( <u>0</u> ):                                     |                            |         |      |                 |      |              |                    |              |                 |      |                |
|                                                      |                            |         |      |                 |      |              |                    |              |                 |      |                |
|                                                      |                            |         |      |                 |      |              |                    |              |                 |      |                |
| データのプレビュー(P)                                         |                            |         |      |                 |      |              |                    |              |                 |      |                |
|                                                      |                            |         |      |                 |      |              |                    |              |                 |      |                |
| Device Type                                          | DB1900                     |         |      |                 |      |              | 1                  | 1            | 1               | 1    |                |
| S/N: 142380001011                                    |                            |         |      |                 |      |              |                    |              |                 |      |                |
| Time User                                            | ID Sample<br>987 987(158)  | ID I    | Test | Number<br>KMMO4 | Test | Name<br>mg/l | Result<br>COD-KMMO | Unit<br>Off  | Chemical<br>Off | Form | Dild<br>Fodf   |
| 2015-8-25 17:25:01                                   | 987 987(157)               | U9000 C | COD  | KMN04           | 11.1 | ms/L         | COD-KMNO           | Off          | Off             | Off  | EndQ 🛫         |
| •                                                    |                            | 1 1     | 1    |                 | 1    |              | 1                  | 1            | 1               | 1    | •              |
|                                                      |                            |         | ſ    |                 | _    |              |                    | <b>C</b> -15 | <b>1</b>        |      |                |
|                                                      |                            |         |      | キャンセ            | JL   | <            | 戻る( <u>B</u> )     | 次            | ^( <u>N</u> ) > | 7    | 6了( <u>E</u> ) |

「タブ」「カンマ」「スペース」のチェックボックスをクリックして選択します。

「次へ」をクリックします。

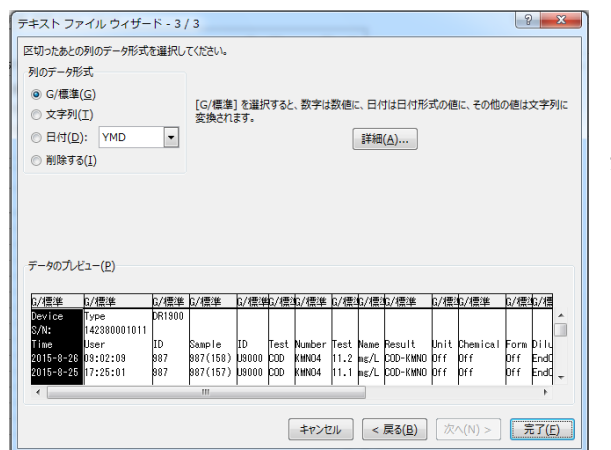

新しいウインドウに換わるので「完了」をクリックします。

| ×∎   | 🗄 🍤 d         | 🕨 - 🕵 🖸               | j =                         |          |       | LOG-1508  | 327131650.T | XT - Excel |                              |                           |                        | ?                              | <b></b>                                      | D X  |   |
|------|---------------|-----------------------|-----------------------------|----------|-------|-----------|-------------|------------|------------------------------|---------------------------|------------------------|--------------------------------|----------------------------------------------|------|---|
| יידר | イル ホーム        | 挿入                    | ページ レイアウ                    | ト数式      | データ   | 校閲 表      | 示 アドイン      | · シヤチハタ    | 7 電子印鑑                       | ACROBAT                   | Г                      |                                |                                              | サインイ | > |
| り    | NS<br>100 - B | Pゴシック<br>I <u>U</u> ・ | •<br>• <mark>&amp;</mark> • | L1 · A A |       | ⊧≫∙<br>∉≢ | ■           | • Fa       | 条件付き書式<br>テーブルとして<br>セルのスタイル | ; <b>*</b><br>書式設定 *<br>• | 鄙挿入 ▼<br>診削除 ▼<br>鬮書式▼ | ∑ · A<br>▼ Z<br>並べ替<br>◆ フィルタ・ | ″  計 1 2 2 2 2 2 2 2 2 2 2 2 3 2 2 3 2 3 2 3 |      |   |
| クリッ  | ブボード ら        |                       | フォント                        | r        | 3     | 配置        | 5 数         | 値 G        | スタイル                         | ,                         | セル                     | 編集                             | É                                            | ~    |   |
| A1   | *             | : × .                 | fx                          | Device   |       |           |             |            |                              |                           |                        |                                |                                              | Y    | ] |
|      | A             | В                     | С                           | D        | E     | F         | G           | Н          | I                            | J                         | K                      | L                              | M                                            |      |   |
| 1    | Device        | Туре                  | DR1900                      |          |       |           |             |            |                              |                           |                        |                                |                                              |      |   |
| 2    | S/N:          | 1.42E+11              |                             |          |       |           |             |            |                              |                           |                        |                                |                                              |      |   |
| 3    | Time          | User                  | ID                          | Sample   | ID    | Test      | Number      | Test       | Name                         | Result                    | Unit                   | Chemical                       | Form                                         | Dil  |   |
| 4    | 2015/8/26     | 9:02:09               | 987                         | 987(158) | U9000 | COD       | KMNO4       | 11.2       | mg/L                         | COD-KM                    | N Off                  | Off                            | Off                                          | Eni  |   |
| 5    | 2015/8/25     | 17:25:01              | 987                         | 987(157) | U9000 | COD       | KMNO4       | 11.1       | mg/L                         | COD-KM                    | N Off                  | Off                            | Off                                          | En   |   |
| 6    | 2015/8/21     | 15:35:31              | 987                         | 987(156) | 0.07  | mg/L      | Off         | Off        | Off                          | EndOfRed                  | co rd                  |                                |                                              |      |   |
| 7    | 2015/8/21     | 15:33:11              | 987                         | 987(155) | 0.07  | mg/L      | Off         | Off        | Off                          | EndOfRed                  | ord .                  |                                |                                              |      |   |
| 8    | 2015/8/5      | 14:45:38              | 987                         | 987(154) | 0.024 | mg/L      | Off         | Off        | Off                          | EndOfRed                  | cord                   |                                |                                              |      |   |
| 9    | 2015/8/5      | 14:34:49              | 987                         | 987(153) | 0.026 | mg/L      | Off         | Off        | Off                          | EndOfRed                  | cord                   |                                |                                              |      |   |
| 10   | 2015/8/5      | 14:20:06              | 987                         | 987(152) | 0.022 | mg/L      | Off         | Off        | Off                          | EndOfRed                  | ord .                  |                                |                                              |      |   |
| 11   | 2015/8/5      | 14:05:47              | 987                         | 987(151) | 0.021 | mg/L      | Off         | Off        | Off                          | EndOfRed                  | cord                   |                                |                                              |      |   |
| 12   | 2015/8/5      | 13:37:18              | 987                         | 987(150) | 0.031 | mg/L      | Off         | Off        | Off                          | EndOfRed                  | cord                   |                                |                                              |      |   |
| 13   | 2015/8/5      | 13:14:01              | 987                         | 987(149) | 0.021 | mg/L      | Off         | Off        | Off                          | EndOfRed                  | ord                    |                                |                                              |      |   |
| 14   | 2015/8/4      | 17:25:28              | 987                         | 987(148) | 0.027 | mg/L      | Off         | Off        | Off                          | EndOfRed                  | cord                   |                                |                                              |      |   |
| 15   | 2015/8/4      | 17:15:05              | 987                         | 987(147) | 0.025 | mg/L      | Off         | Off        | Off                          | EndOfRed                  | cord                   |                                |                                              |      |   |

データが開きます。 通常の表計算ソフトの操作にしたがって、PC にデータを保存してください。

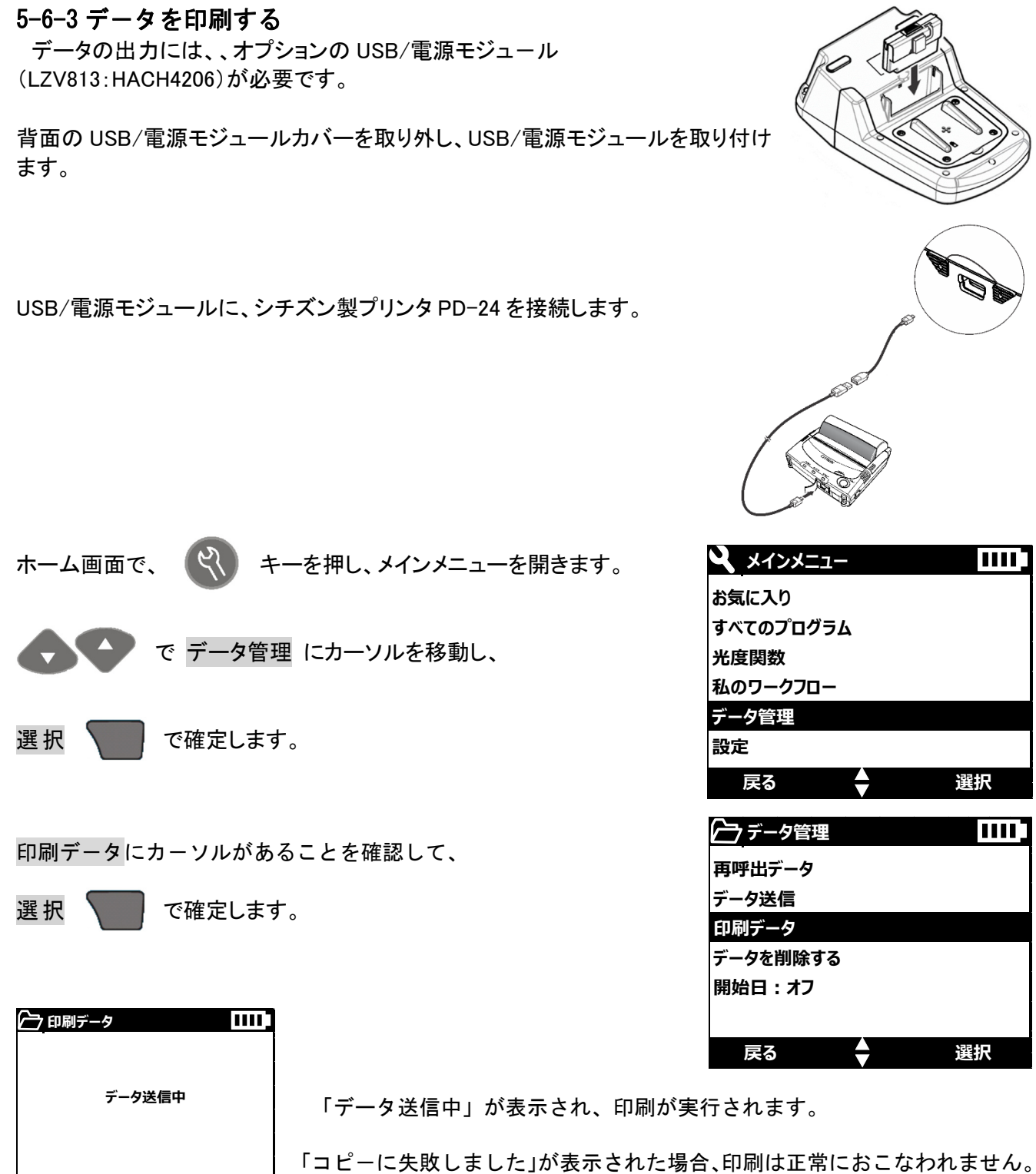

プリンタの接続を確認し、再度試してください。

キャンセル

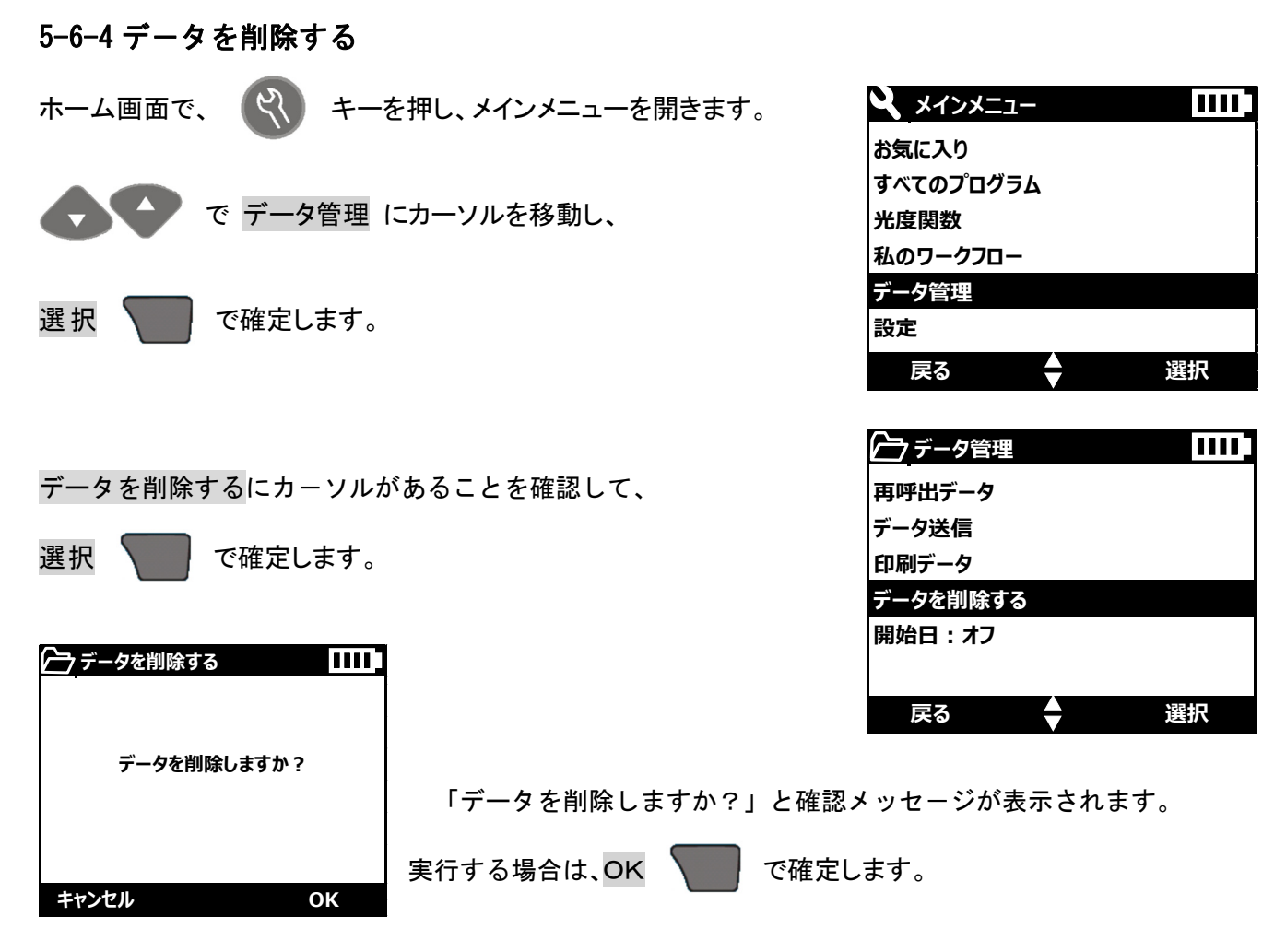